# TunePat Spotify Converter for Mac

## **User Manual**

## Overview

- Introduction
- Key Features
- System Requirements

## **Tutorials**

- Add Songs from Spotify (App)
- Add Songs from Spotify (Web player)
- Finish the Output Settings
- Download Spotify Songs to Mac
- Tools
- Feedback

## Purchase & Registration

- Purchase TunePat Spotify Converter
- Register TunePat Spotify Converter
- Renew TunePat Spotify Converter

## Installation & Interface

- Installation
- Main Interface
- Menu

## **Technical Supports**

- Support
- Contact

## **Overview**

- Introduction
- Key Features
- System Requirements

#### Introduction

Thank you for using TunePat Spotify Converter for Mac!

TunePat Spotify Converter for Mac is a simple but powerful Spotify downloader. Offering both App and Web player conversion modes, it can convert Spotify songs to MP3, AAC, WAV, FLAC, AIFF or ALAC formats up to 10x faster, and retains lossless output audio quality and ID3 tags.

With TunePat Spotify Converter, you can easily back up Spotify songs on your local computer, enjoy Spotify songs on various media players, transfer Spotify music from device to device, and more. The software is designed to have almost all the features of a qualified or even excellent Spotify converter.

### **Key Features**

- Download songs, albums, playlists, podcasts, and lyrics from Spotify;
- Convert Spotify Music to MP3, AAC, WAV, FLAC, AIFF or ALAC at 10X faster speed;
- Easily export ad-free Spotify contents at up to 10X conversion speed to a computer;
- Keep original output audio quality and ID3 tags after conversion;
- Converted Spotify songs can be played on various devices with no need of internet.
- Handy tools: AA/AAX Converter, Format Converter and Tag Edit.

#### **System Requirements**

- macOS 10.15 or above;
- 1GHz processor or above;
- 256MB or higher of RAM
- Monitor with 1024 x 768 pixels or higher resolution.

## **Purchase & Registration**

- Purchase TunePat Spotify Converter
- Register TunePat Spotify Converter
- Renew TunePat Spotify Converter

### Purchase TunePat Spotify Converter for Mac

Tip: To buy a license key for TunePat Spotify Converter for Mac, click here.

#### 1. Why should I buy TunePat Spotify Converter for Mac?

TunePat Spotify Converter for Mac is a shareware, and the trial version has limits that enable users to convert the first 1 minute for each audio. After you purchase this product, you will receive your Registration key to unlock the trial version limitation.

#### 2. What are the Benefits after Registration?

- Full functionality is available.
- You can enjoy FREE upgrades to the latest versions of the same product.
- You can enjoy FREE technical supports.

### **Register TunePat Spotify Converter for Mac**

**Step 1**: Launch TunePat Spotify Converter from your Mac and click the **Menu** button  $\equiv$  on the bottom right corner, then select **Register** tab in the drop-down list. Or you can directly click on the **Sign In** option on your left-hand toolbar.

| ••     | •                           |          |            |          |                              |
|--------|-----------------------------|----------|------------|----------|------------------------------|
| 0      | TunePat<br>Spothy Converter |          |            | *        | Online Help<br>Contact us    |
| •      | Music                       |          | •          | <b>1</b> | Questions<br>Purchase        |
| Q      | Converted                   | Register | ~          | 5 0      | Register<br>Settings         |
| 8      | Tools                       |          |            | D<br>#   | Open log file<br>Clear Cache |
| 0<br>2 | Settings<br>Feedback        | E-Mail:  |            | e<br>C   | Check for updates<br>About   |
|        |                             | Code:    |            |          |                              |
|        |                             |          |            |          |                              |
|        |                             | Buy Now  | Free Trial | Register |                              |
|        | Sign In                     |          |            |          |                              |

**Step 2**: Please fill the blanks with your Registration Email and Code, and then click **Register** button.

**Step 3**: Once the Registration process completed, there will be a pop-up dialogue saying "**You** have successfully registered the program. Thank you for your support!", and tell you when your license will expire.

#### **Registration Tips:**

1. Make sure both the Registration Email and Registration key are provided by our company. If you have not paid, please click Buy Now to finish the payment and get the license.

2. Please make sure the Registration Email and Registration key you entered are complete and do not insert any blank before or after them. We suggest you simply copy & paste the Registration information into the pop-up dialog.

3. Please ensure that the program you download and use matches the license key. The registration code is uncommon between different TunePat programs and versions (Windows and Mac).

4. Please be careful not to use the same license key for multiple devices, as this will invalidate the registration code.

#### **Renew TunePat Spotify Converter for Mac**

TunePat offers 3-Month, 12-Month, and lifetime licenses for users to meet different needs.

Monthly and annual subscriptions are auto-renewal models. If you no longer need to use the

license key, please contact our customer service team (support@tunepat.com) to help you deal

with it before the next deduction date. If your order was auto-renewed, you will receive a new

registration code by email. However, the license key in your program will not be updated automatically, please refer to the following steps to update your license status manually.

Click the light blue account button at the bottom left and select the **Renew License** option. Copy and paste the new code into it, and click **Confirm** to update.

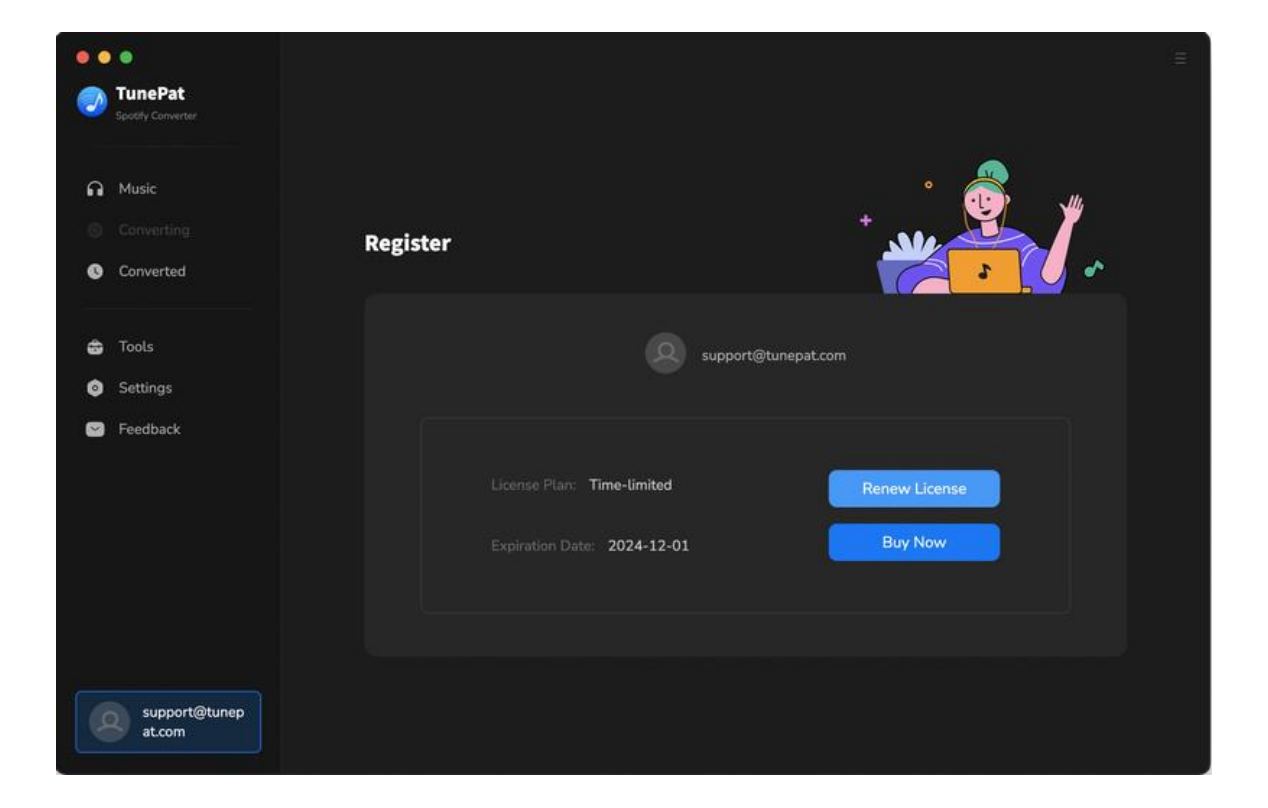

## **Installation & Interface**

- Installation
- Main Interface
- Menu

#### Installation

To install this product, please refer to the following steps:

1. Download the latest version of TunePat Spotify Converter through Download Center.

2. Double click the installation file to start installing the program on your computer. Then simply drag the TunePat application's icon to your Applications folder.

3. Follow the instruction to finish the installation.

#### **Main Interface**

Usually when you open TunePat Spotify Converter for Mac, the program will convert songs from web player by default. You can switch by **Switch to Web player** / **Switch to App** option.

| • • • • • • • • • • • • • • • • • • •                                                                               | Spotify Converter Switch to Web player Load App                       |
|----------------------------------------------------------------------------------------------------|-----------------------------------------------------------------------|
| <ul> <li>Music</li> <li>Converting</li> <li>Converted</li> <li>Tools</li> <li>Settings</li> <li>Feedback</li> </ul> | Pease copy and paste Spotify track / playlist / album link here.      |
| support@tunep<br>at.com                                                                                             | Output Format MP3 V Output Folder /Users/ /Documer ···· More settings |

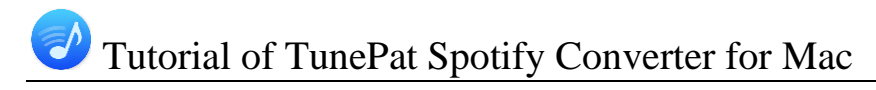

#### Menu

After clicking the **Menu** button  $\equiv$  on the upper right corner of the interface, you'll see the dropdown list as the following picture. Here you can visit the FAQ center of TunePat, check for update when a new version is available, clear cache and relaunch the program, and etc.

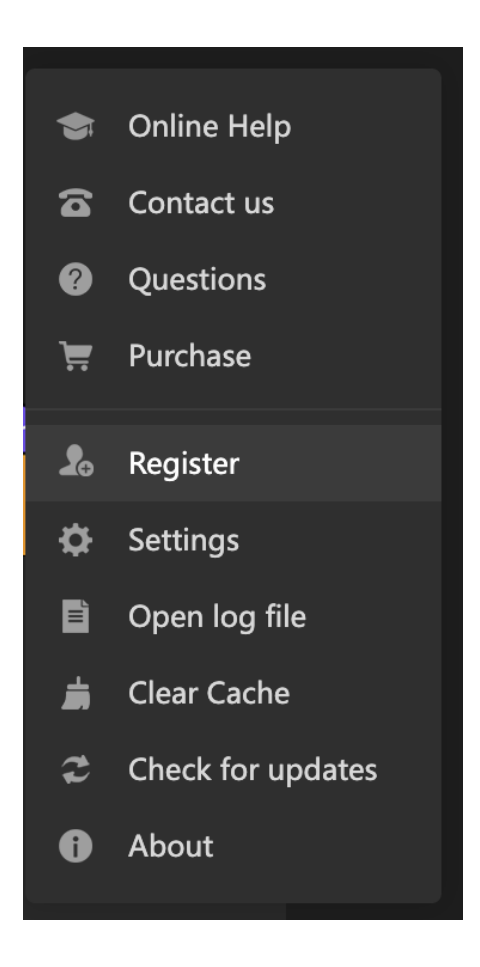

## United at Spotify Converter for Mac

## **Tutorials**

- Add Songs from Spotify (App)
- Add Songs from Spotify (Web player)
- Finish the Output Settings
- Download Spotify Songs to Mac
- Tools
- Feedback

## Add Songs from Spotify (App)

If you want to get a Spotify song with 320 kbps sound quality, then you need to click "Switch to App" to switch to get the song from the Spotify app. Then the Spotify app will also pop up automatically. Make sure you have the Spotify app installed on your computer in order to use this mode. If you don't have the Spotify program installed, you can't use this conversion mode.

Next, log in to your Spotify Premium or free account in the Spotify app. If you are already logged in, proceed to the next step.

To convert songs, playlists, albums, or podcasts from Spotify, add them to TunePat. There are **3 methods** you can use.

- 1. Open what you wish to convert on Spotify app and click on the blue **Click to add** button.
- 2. You can directly **drag and drop the desired content** from the Spotify app onto the specified location on TunePat's home page.
- 3. **Copy and paste the content link** into the blue box for analysis. The parsed content will appear in a popup window.

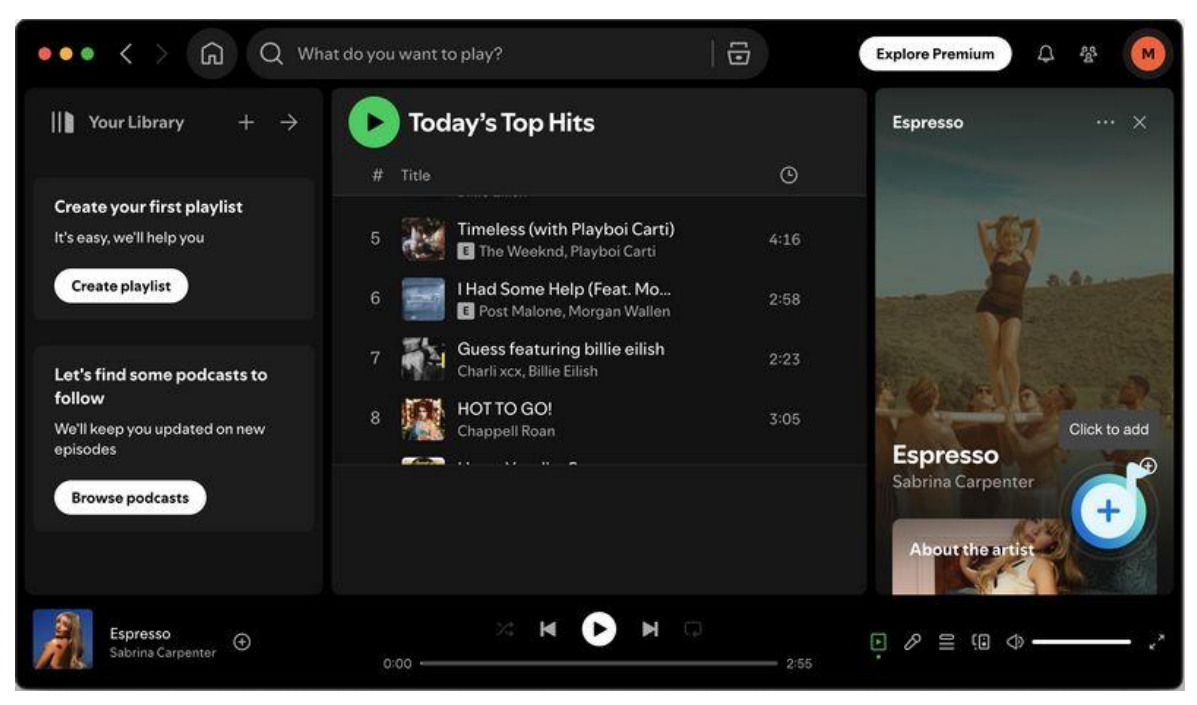

TunePat will automatically detect and load the songs for you. The songs on the current page will then be displayed in a pop-up window. You can manually choose the titles you want by ticking them off and then clicking the **Add** button to add them to the Home page, where they will wait for conversion.

| 3 song(s), it may take             | • 10:27 minutes to conver                                                                                                    |                                                                                                    |                                                                                                    |                                                                                                    |
|------------------------------------|----------------------------------------------------------------------------------------------------|----------------------------------------------------------------------------------------------------|----------------------------------------------------------------------------------------------------|----------------------------------------------------------------------------------------------------|
| Filter Convert                     | ed                                                                                                    |                                                                                                    |                                                                                                    |                                                                                                    |
| Pitter Convert                     | 6a.                                                                                                    | Consol                                                                                                    | A-44                                                                                                    |                                                                                                    |
|                                    |                                                                                                    | Cancer                                                                                                    |                                                                                                    |                                                                                                    |
| TITLE E                            | ARTIST 🗄                                                                                                    | ALBUM 🗄                                                                                                    |                                                                                                    |                                                                                                    |
| Die With A Smile                   | Lady Gaga, Bruno M                                                                                                    | Die With A Smile                                                                                                    | 04:12                                                                                                    |                                                                                                    |
| Taste                              | Sabrina Carpenter                                                                                                    | Short n' Sweet                                                                                                    |                                                                                                    |                                                                                                    |
| Good Luck, Babel                   | Chappell Roan                                                                                                    | Good Luck, Babe!                                                                                                    |                                                                                                    |                                                                                                    |
| BIRDS OF A FEATHER                 | Billie Eilish                                                                                                    | HIT ME HARD AND SOFT                                                                                                    | 03:30                                                                                                    |                                                                                                    |
| Timeless (with Playboi Carti)      | The Weeknd, Playbo                                                                                                    | Timeless                                                                                                    | 04:16                                                                                                    |                                                                                                    |
| I Had Some Help (Feat. Morgan Wall | Post Malone, Morga                                                                                                    | I Had Some Help                                                                                                    |                                                                                                    |                                                                                                    |
|                                    | TITLE El<br>Die With A Smile<br>Taste<br>Good Luck, Babel<br>BIRDS OF A FEATHER<br>Timeless (with Playbol Carti)<br>I Had Some Help (Feat. Morgan WalL | TITLE ■     ARTIST ■       Die With A Smile     Lady Gaga, Bruno M       Taste     Sabrina Carpenter       Good Luck, Babe!     Chappell Roan       BIRDS OF A FEATHER     Billie Ellish       Timeless (with Playboi Carti)     The Weeknd, Playbo       I Had Some Help (Feat. Morgan Wall     Post Malone, Morgan | TITLE I     ARTIST I     ALBUM I       Die With A Smile     Lady Gaga, Bruno M     Die With A Smile       Taste     Sabrina Carpenter     Short n' Sweet       Good Luck, Babe!     Chappell Roan     Good Luck, Babe!       BIRDS OF A FEATHER     Bitlie Eilish     HIT ME HARD AND SOFT       Timetess (with Playboi Carti)     The Weeknd, Playbo     Timetess       I Had Some Help (Feat. Morgan Wall     Post Malone, Morga     I Had Some Help | TITLE       ARTIST       ALBUM       DURATION         Die With A Smile       Lady Gaga, Bruno M       Die With A Smile       04:12         Taste       Sabrina Carpenter       Short n' Sweet       02:37         Good Luck, Babe!       Chappell Roan       Good Luck, Babe!       03:38         BIRDS OF A FEATHER       Billie Elish       HIT ME HARD AND SOFT       03:30         Timeless (with Playbol Carti)       The Weeknd, Playbo       Timeless       04:16         I Had Some Help (Feat: Morgan Wall       Post Malone, Morga       I Had Some Help       02:58 |

\*Tips: To avoid having duplicate song files in the same location on your Mac, enable the Filter

Converted option in this step. When activated, TunePat will identify existing tracks and gray them

out, preventing you from selecting them in the current list.

## Add Songs from Spotify (Web player)

Turning on TunePat Spotify Converter from your Mac will connect to convert songs from Spotify web player by default. When turned on, you will see that the Spotify web player window will also pop up automatically. If the web player does not appear automatically, you can access it by clicking the **Load Web player** button.

Within the Spotify web player window, follow the on-screen instructions and click the **LOG IN** button to enter your Spotify account details. TunePat supports Free and Premium accounts, giving you seamless access to Spotify's vast content after a successful login.

| •••     | Spotify web player                                  |
|---------|-----------------------------------------------------|
| ☆ < ⇒ C | en/login?continue=https%3A%2F%2Fopen.spotify.com%2F |
|         | Continue with Facebook                              |
|         | Continue with Apple                                 |
|         | Continue with phone number                          |
|         | Email or username                                   |
|         | Email or username                                   |
|         | Password                                            |
|         | Password 90                                         |
|         | Remember me                                         |
|         | Log In                                              |
|         | Forgot your password?                               |
|         |                                                     |

Now open what you wish to convert on the Spotify web player window, and select the **Click to add** button. TunePat will automatically detect and load the songs for you. The songs on the current page will then be displayed in a pop-up window. Manually choose the titles you want by ticking them off and then clicking the **Add** button.

| •••                                                                        | Spotify                                  | / web player                                          |            |              |
|----------------------------------------------------------------------------|------------------------------------------|-------------------------------------------------------|------------|--------------|
| 🖒 < 🔿 C   🖯 https://open.spo                                               | tify.com/playlist/37i9dQZF1EIX3vr6UVonYQ |                                                       |            |              |
|                                                                            | Q What do you want to pla                | iy?                                                   |            | tall App 🗘 🔘 |
| ) Your Library $+  ightarrow$                                              | · Sa                                     | brina                                                 | Car        | pen          |
| Create your first playlist<br>It's easy, we'll help you<br>Create playlist | Sabrina<br>Carpenter Mix                 | a Grande and Chappell Roan<br>ings, about 2 hr 15 min |            |              |
| Let's find some podcasts to                                                | ▶ ⊕ …                                    |                                                       |            | List :Ξ      |
| follow                                                                     |                                          |                                                       | Date added | ©            |
| We'll keep you updated on new<br>episodes                                  | 1 Taste<br>Sabrina Carpenter             | Short n' Sweet                                        |            | 2:37         |
| Browse podcasts                                                            | 2 Sticky<br>KISS OF LIFE                 | Sticky                                                |            | 2:37         |
|                                                                            | 3 Espresso                               | Espresso                                              |            | +            |
|                                                                            | × R 🕕                                    | ) M Q                                                 |            |              |
|                                                                            |                                          |                                                       |            |              |

| Spotify | Convertor    |   |                     |                                      |                                     |                                      |       | × Load App    |
|---------|--------------|---|---------------------|--------------------------------------|-------------------------------------|--------------------------------------|-------|---------------|
| 🔒 Musi  | c            | 0 |                     | Today's Top<br>3 song(s), it may tak | • Hits<br>«e 10:27 minutes to conve | t / /                                |       |               |
|         |              |   | MAN NAME            |                                      |                                     |                                      |       |               |
| Conv    | rerted       | U |                     | Filter Conver                        |                                     | Cancel                               | Add   |               |
| 🖨 Tool: |              | 0 | mie 🗉               |                                      | ARTIST 🗐                            | ALBUM EL                             |       |               |
| 🕽 Setti | ngs          | Ø | Die With A Smile    |                                      | Lady Gaga, Bruno M                  | Die With A Smile                     | 04:12 |               |
| Feed    | back         | Ø | Taste               |                                      | Sabrina Carpenter                   | Short n' Sweet                       |       |               |
|         |              | Ø | Good Luck, Babel    |                                      | Chappell Roan                       | Good Luck, Babe!                     | 03:38 |               |
|         |              |   | BIRDS OF A FEATH    |                                      | Billie Eilish                       | HIT ME HARD AND SOFT                 | 03:30 |               |
|         |              |   | Timeless (with Play | /boi Carti)                          | The Weeknd, Playbo                  | Timeless                             | 04:16 |               |
|         |              |   | I Had Some Help (I  | Feat. Morgan Wall                    | Post Malone, Morga                  | I Had Some Help                      |       |               |
| 6 s     | upport@tunep |   | I Had Some Help (F  | Feat. Morgan Wall<br>rmat MP3        | Post Malone, Morga<br>Outou         | I Had Some Help<br>Folder /Users /Do | 02:58 | More settings |

\*Tips: To avoid having duplicate song files in the same location on your Mac, enable the **Filter Converted** option in this step. When activated, TunePat will identify existing tracks and gray them out, preventing you from selecting them in the current list.

## **Finish the Output Settings**

Locate the **Settings** option in the lower left corner of the menu bar and click on it. Here, you can customize a range of options to your preference, including the conversion mode, output format (**Auto, MP3, AAC, FLAC, WAV, AIFF, ALAC**), bit rate, sample rate, output folder,etc.

Furthermore, you have the flexibility to personalize the naming and organization of your Spotify music files according to your specific requirements, or you can select the language and program appearance according to your needs.

#### Tips:

- If you desire the converted music to maintain the same parameters as the source file, simply select **Auto** as the output format. In general, this mode also offers the fastest conversion speed.
- In the Settings interface, you can enable the Save lyrics (if provided) button to automatically recognize, download, and save the lyrics file of a Spotify song in LRC or TXT format. Note that this button is off by default.

| Spotify Converter                                 | Spotify | Converter Loa                                      | d App |
|---------------------------------------------------|---------|----------------------------------------------------|-------|
| Music                                             |         | Music Settings                                     | +     |
| <ul> <li>Converting</li> <li>Converted</li> </ul> | J Music | -Conversion Mode                                   |       |
| <b>C</b> ontention                                |         | Intelligent Mode                                   |       |
| 🖨 Tools                                           |         | Output Format                                      |       |
| Settings                                          |         | MP3 ~                                              |       |
| S Feedback                                        |         | Bit Rate                                           |       |
|                                                   |         | Very High ( 320 kbps ) ~ ~                         |       |
|                                                   |         | 44.1 kHz ~                                         |       |
|                                                   |         | Output Folder                                      |       |
|                                                   |         | /Users/ //Documents/TunePat Sootify Converter ···· |       |

### **Download Spotify Songs to Mac**

Next, you will see the interface as shown in the figure below, and you have the following three

options to choose from.

Add More button: Continue choosing songs from other playlists or albums.

Delete All button: Clear the current list with a single click.

**Convert** button: Initiate the conversion process for all songs listed on the current page.

Click on the **Convert** option and TunePat Spotify Converter starts converting the Spotify songs to the output format you chose.

| 0      | TunePat Spotly Converter | N B B                               |                       | 1                | E       |
|--------|--------------------------|-------------------------------------|-----------------------|------------------|---------|
| G      | Music                    | 3 songs, total duration 00:1        | 10:27                 |                  |         |
| 。<br>0 | Converting<br>Converted  | Put computer to sleep when finished | Add More              | Delete All       | Convert |
| \$     | Tools                    |                                     |                       |                  |         |
| ٥      | Settings                 | Die With A Smile                    | Lady Gaga, Bruno Mars | Die With A Smile | 04:12   |
|        | Feedback                 | Taste                               | Sabrina Carpenter     | Short n' Sweet   | 02:37   |
|        |                          | Good Luck, Babe!                    | Chappell Roan         | Good Luck, Babel | 03:38   |
|        |                          |                                     |                       |                  |         |
|        |                          |                                     |                       |                  |         |
| 3      | support@tunep<br>at.com  |                                     |                       |                  |         |

\*Tips: If you have a lot of songs to convert but need to go out or rest, you can tick off the **Put** computer to sleep when finished button in the page above.

After the conversion, you can access the **Converted** module to locate the successfully converted Spotify music tracks. You can select the converted Spotify songs and transfer them to iTunes or other portable devices you like.

The converted Spotify files are now saved in commonly used formats such as MP3. You can enjoy your Spotify downloads on the popular players on your Mac, like QuickTime Player, VLC Media Player, and IINA. Enjoy your songs and podcasts now!

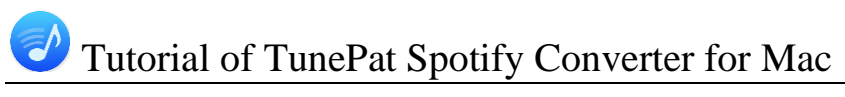

|   | •                            |                                                   |                                      |                  |                            |
|---|------------------------------|---------------------------------------------------|--------------------------------------|------------------|----------------------------|
| 0 | TunePat<br>Spoolly Converter | Converted All Converted                           |                                      |                  | Q   6 song(s), 0 selected. |
| ค | Music                        |                                                   |                                      |                  |                            |
| 0 |                              | Good Luck, Babel                                  | Chappell Roan                        | Good Luck, Babe! | 03:38 🖿 🗙                  |
| 0 | Converted                    |                                                   |                                      |                  | Show in Finder             |
|   |                              | < > Today's Top Hits 🛛 🗄 🗘                        |                                      | Q 1' Sweet       |                            |
| ۵ | Tc Pavorites                 | Name                                              | ~ Date Modified                      | Size th A Smile  | 04:12                      |
| ٥ | Secents                      | 📓 01 - Die With A Smile - Lady Gaga, Bruno Mars.m | np3 Today at 5:16 PM                 |                  |                            |
| 0 | Applicati                    | 01 - Taste - Sabrina Carpenter.mp3                | Today at 5:22 PM<br>Today at 5:19 PM | so               | 02:55                      |
|   | Ownloads                     |                                                   |                                      |                  | 02:37                      |
|   | Desktop                      |                                                   |                                      |                  |                            |
|   | Locations                    |                                                   |                                      | n' Sweet         |                            |
|   | C iCloud Dri                 |                                                   |                                      |                  |                            |
|   | A Macintos                   |                                                   |                                      |                  |                            |
|   | Ch 192.16 ≜                  |                                                   |                                      |                  |                            |
|   | Network                      |                                                   |                                      |                  |                            |
|   | Tags                         |                                                   |                                      |                  |                            |
|   | 🤝 at.com                     | 5                                                 | · · · · ·                            |                  |                            |
| 6 |                              |                                                   |                                      |                  |                            |

#### Tools

In addition to converting Spotify Music to standard formats, the remarkable TunePat Spotify Converter for Mac offers a range of useful tools. You can access the **Tools** option from the left toolbar. Upon clicking, you will find 3 sections: **AA/AAX Converter, Format Converter** and **Tag Editor**.

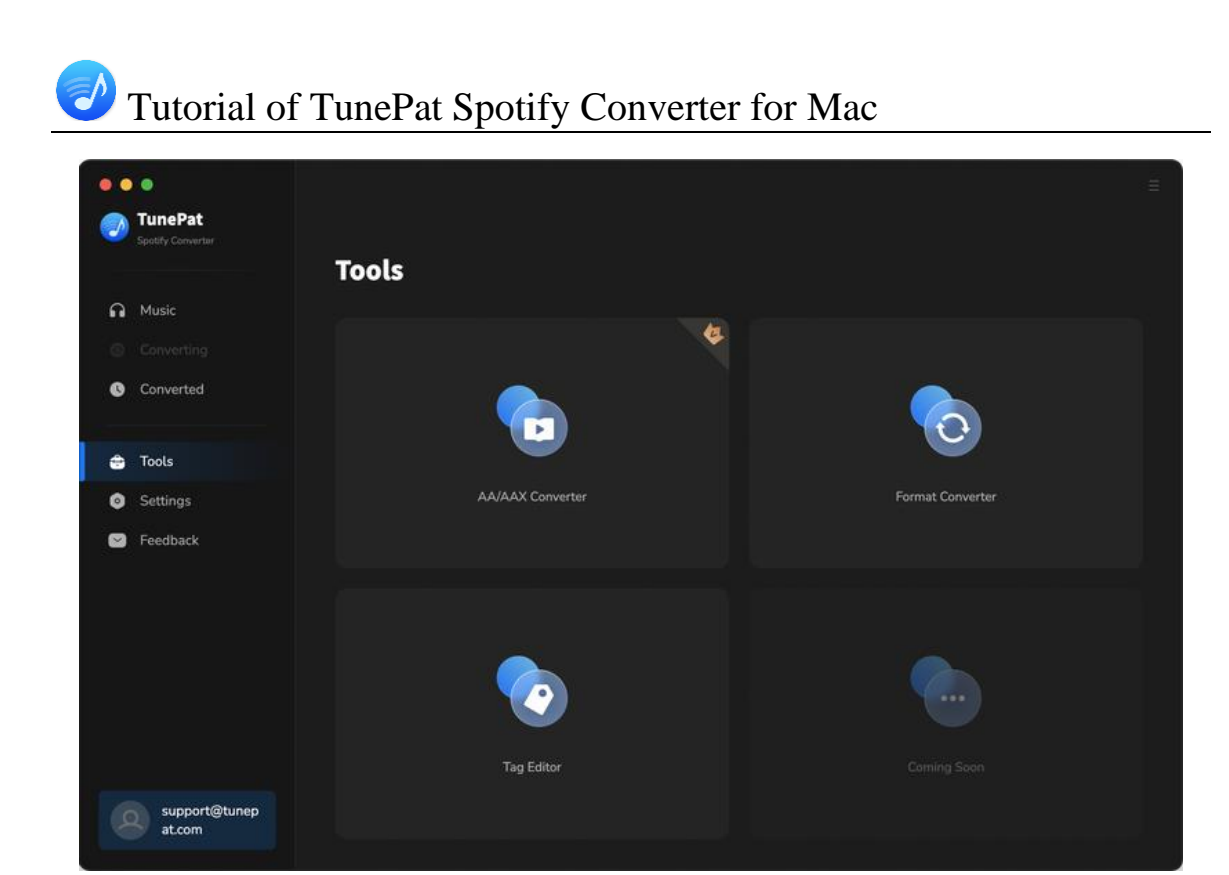

#### Feedback

There is a **Feedback** option located at the bottom of the left menu bar, which serves as a direct means of communication for any inquiries related to TunePat purchases, usage, or after-sales support.

If your program is already registered, the email address displayed on this page will automatically reflect the associated email address linked to your license key. It is strongly advised not to modify this email address, as it assists us in swiftly locating your order information when necessary.

When reaching out to us regarding a conversion problem or any other issue, kindly provide a detailed description of the encountered problem. Additionally, for conversion-related problems, ensure that you furnish the following information in your communication:

- 1. Detailed specifications of your computer system.
- 2. The chosen output format for the conversion process.

- 3. Information on whether the problem is specific to particular audio files or affects all files.
- 4. Please make sure to check the **Attach log file** button below, which is usually preselected by default. This log file is crucial in aiding our investigation and support process.

|    | •                          |                                                  |  |
|----|----------------------------|--------------------------------------------------|--|
| 0  | TunePat<br>South Converter |                                                  |  |
| -  |                            | Feedback                                         |  |
| ด  | Music                      |                                                  |  |
| 0  |                            | Leave us a message or contact technical support. |  |
| 0  | Converted                  | Email address:                                   |  |
|    |                            |                                                  |  |
| \$ | Tools                      |                                                  |  |
| ٥  | Settings                   | Please describe your problem in details:         |  |
|    | Feedback                   |                                                  |  |
|    |                            |                                                  |  |
|    |                            |                                                  |  |
|    |                            |                                                  |  |
|    |                            |                                                  |  |
|    |                            | Attach log files                                 |  |
|    |                            | Submit                                           |  |
| 4  | support@tunep<br>at.com    |                                                  |  |

## **Technical Supports**

- Support
- Contact

### Support

For more information, please visit TunePat's Official Website.

Homepage: https://www.tunepat.com/

Product Page: https://www.tunepat.com/spotify-music-converter-for-mac.html

If you meet any problem, you may help yourself with TunePat FAQ.

FAQS Page: https://www.tunepat.com/support/faq-spotify-music-converter.html

Support Page: https://www.tunepat.com/spotify-converter-mac/online-help.html

## Contact

If you meet any problem when using our products, please contact TunePat technical support team for further assistance. Technical support inquiry, suggestion, feedback, proposal, compliments, or even criticism, are all welcomed.

We are always ready to serve you with prompt and useful email support. From Monday to Sunday, we will answer your emails within 48 hours. Please allow time lag due to different time zones.

Support E-mail: <a href="mailto:support@tunepat.com">support@tunepat.com</a>